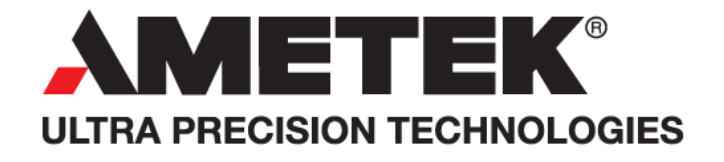

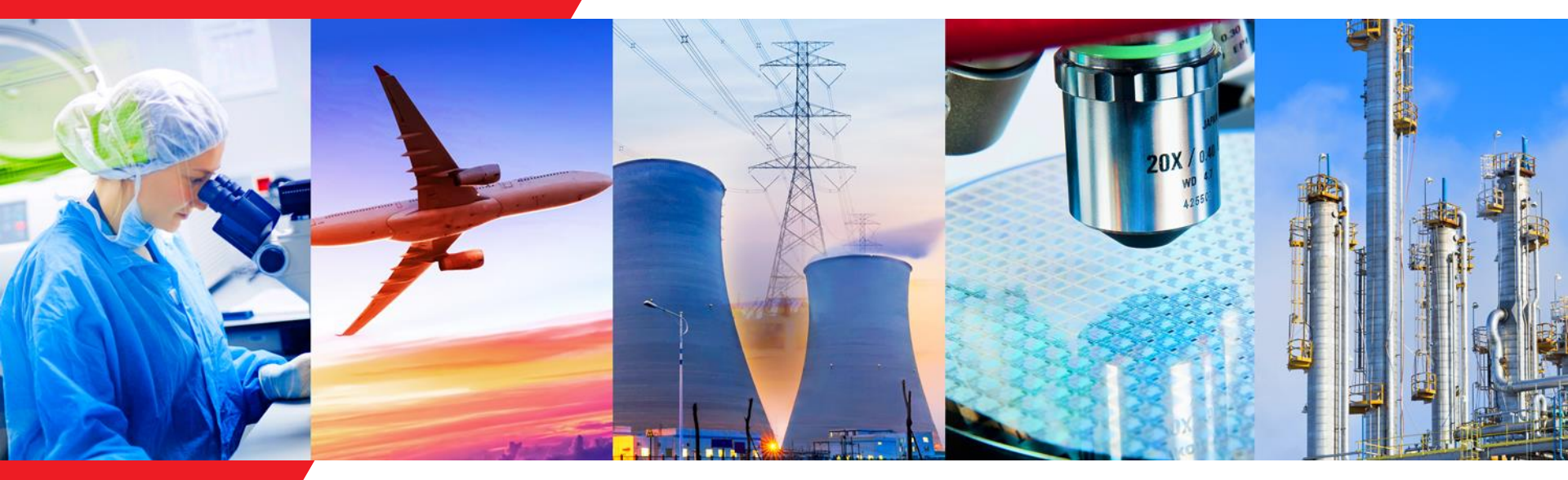

May 2018

Wireless Connection Module (WCM) LAUNCH PACK Nick Deadman

John Mueller

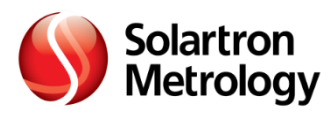

## Wireless Connection Module – Table of Contents Solartron Metrology

- 1 -2 Introduction
- 3 -5 Wireless Connectivity Made Easy
- 6 WCM Data Sheet
- 7 WCM Operating Instructions
- 8-15 WCM Set Up
- 16 Programming Examples
- 17-18 Digital Marketing
- 19 FAQ Questions

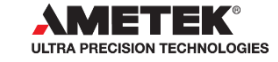

- WCM: An Orbit3 Module that provides an interface between the Orbit Digital Measurements Network and Solartron Wireless Hand Tools.
- The WCM can connect with up to 6 Wireless Hand Tools.
- Provides a Robust Interface
  - Avoids need for 3rd party Bluetooth Dongle
  - Avoids need for 3<sup>rd</sup> Party Bluetooth Drivers including Microsoft
  - Fully integrated with Orbit
    - Allows Wireless Hand Tools and other Orbit transducers to be easily integrated

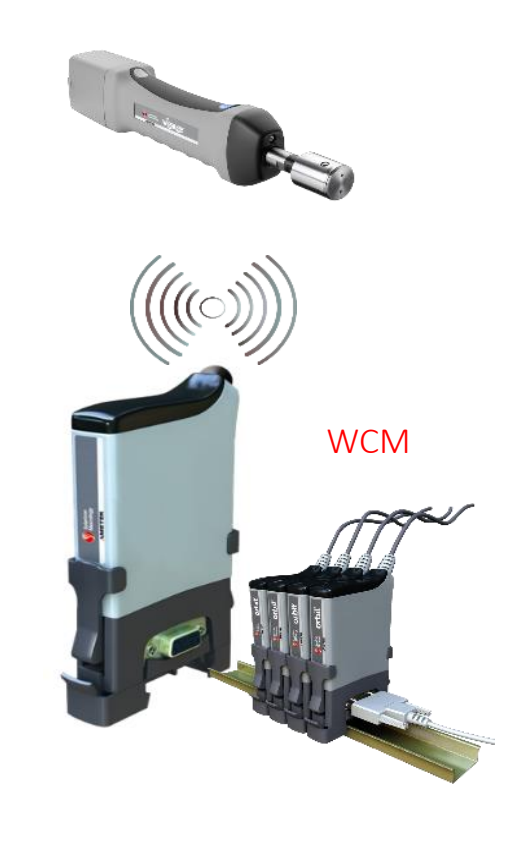

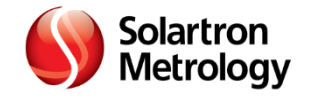

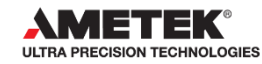

- Multiple WCM modules can be connected on the Orbit bus
  - If more than (6) wireless channels required, then add more WCM modules
- Allows Wireless Hand tools to be left connected
  - No need to connect/disconnect if more than 6 tools required
- Set up Software and Manuals are Part of Orbit Support Pack from Version 1.5.9

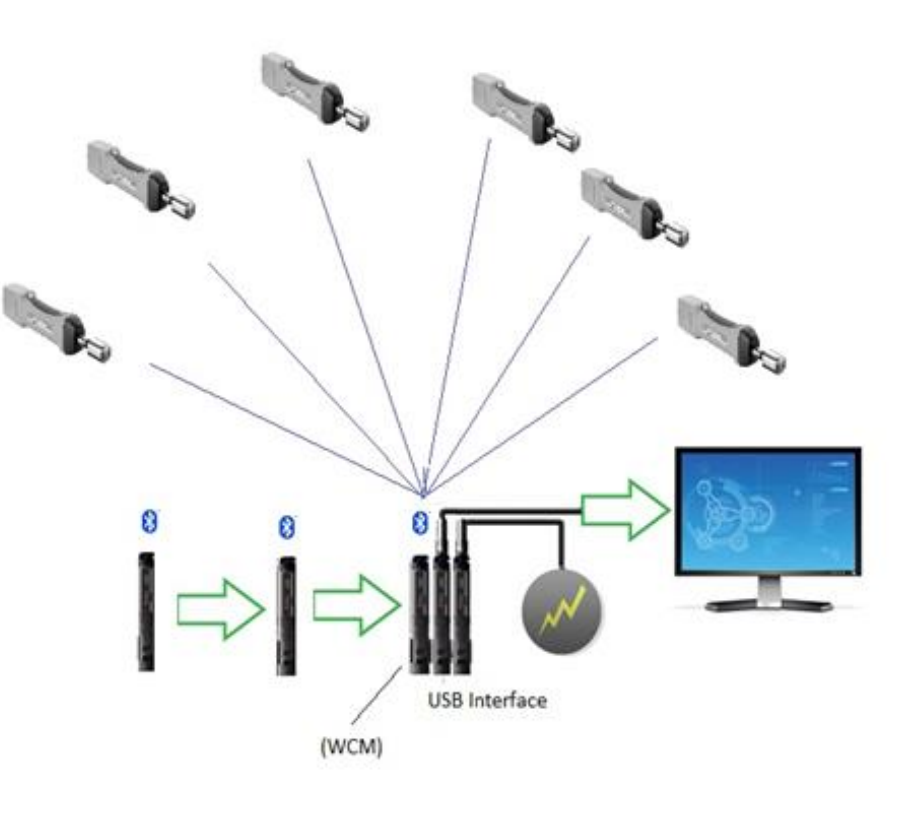

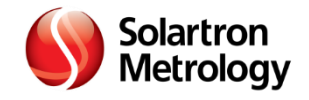

## **Wireless Connectivity Made Easy**

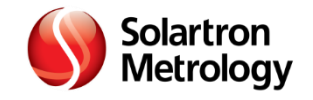

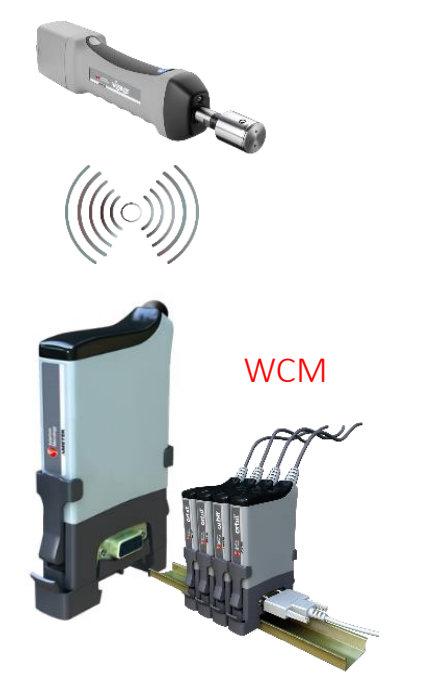

WCM: Powered by USBIM (up to 2 WCM modules) or PSIM

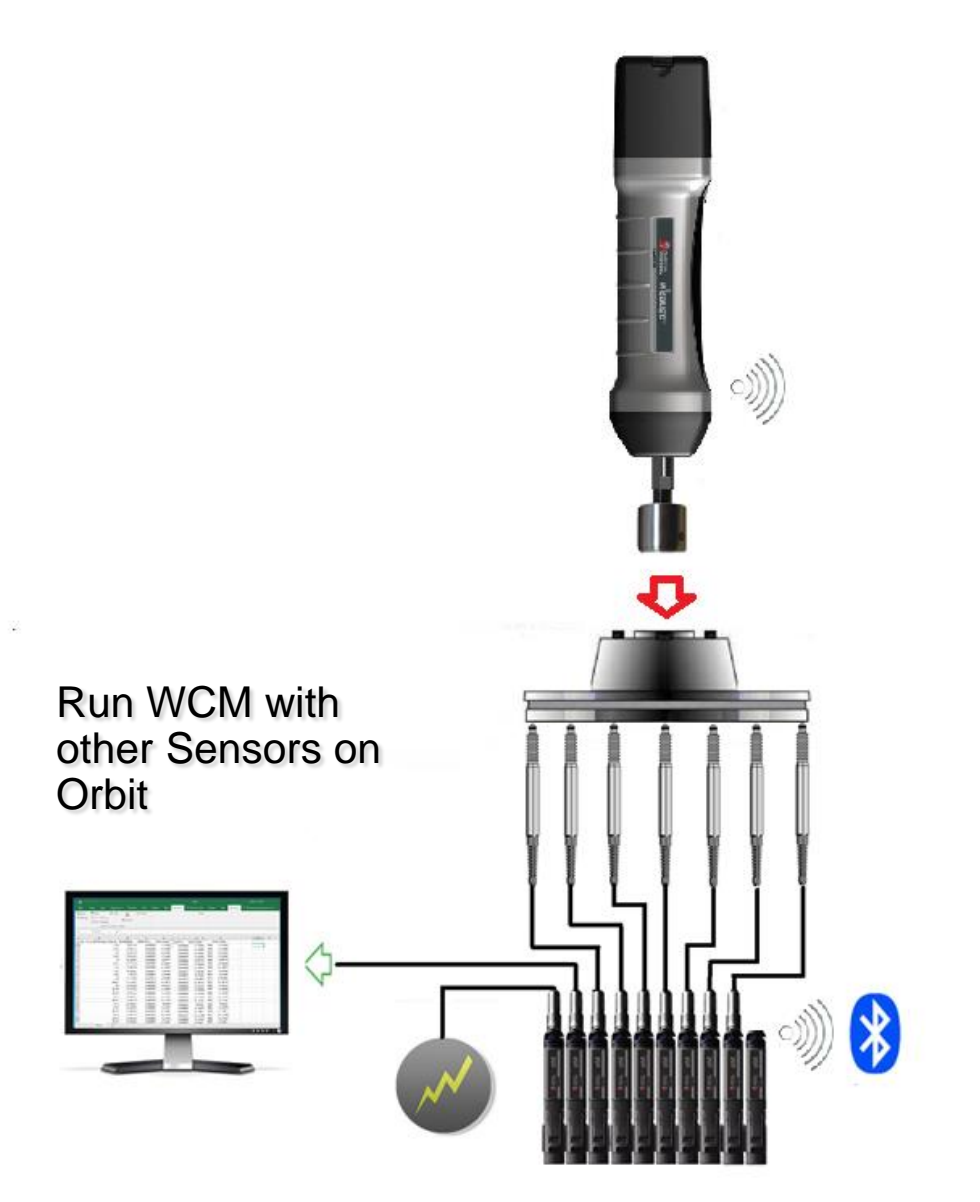

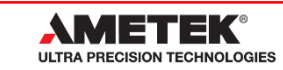

Wireless Connection Module DATA SHEET

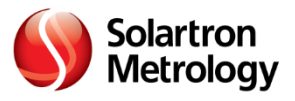

- Data Sheet Number 503474 Z:\Common\Datasheets\WCM

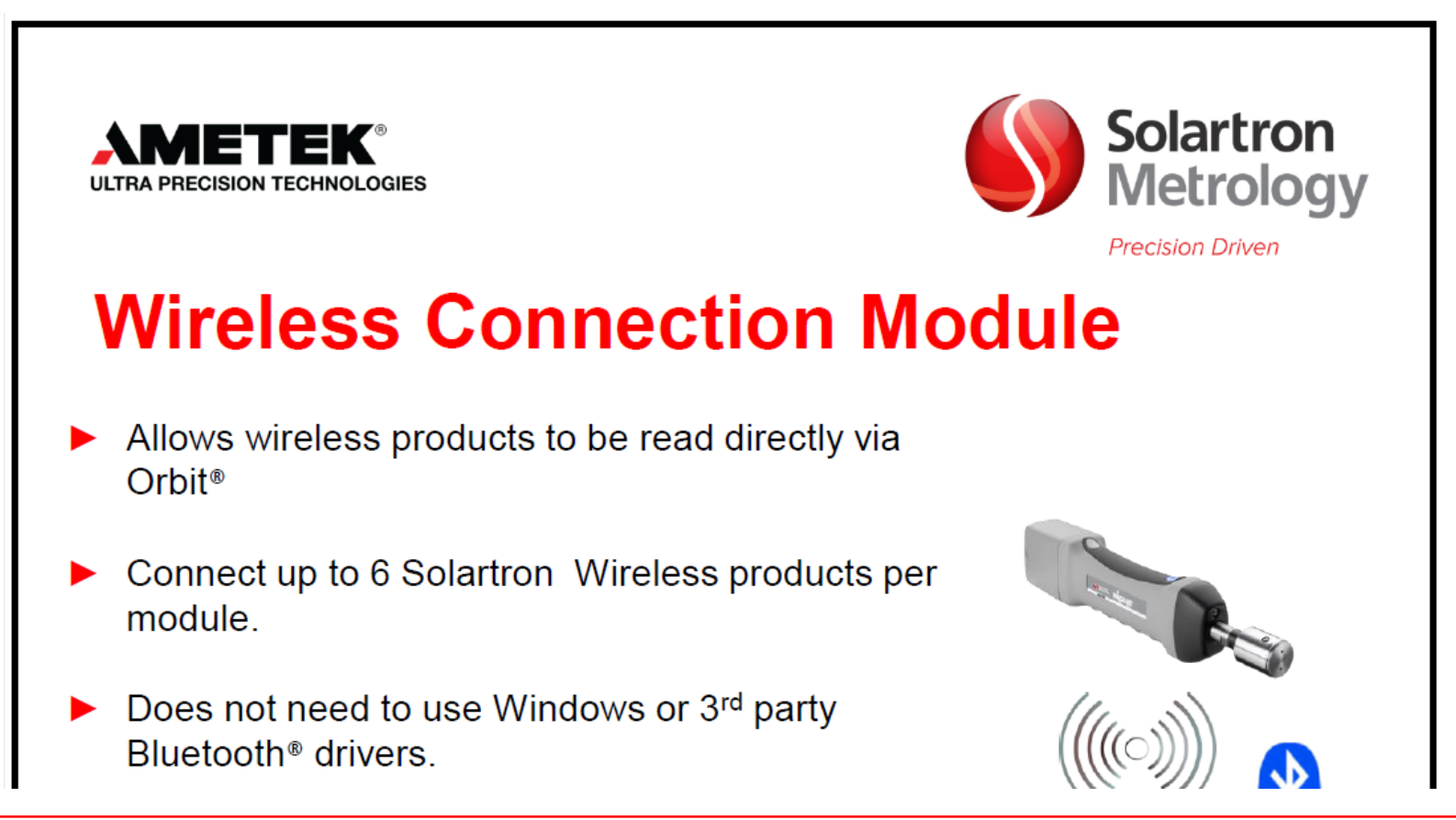

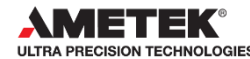

# WCM – OPERATING INSTRUCTIONS

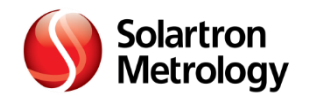

#### Sales and Marketing Information - Operating Instructions

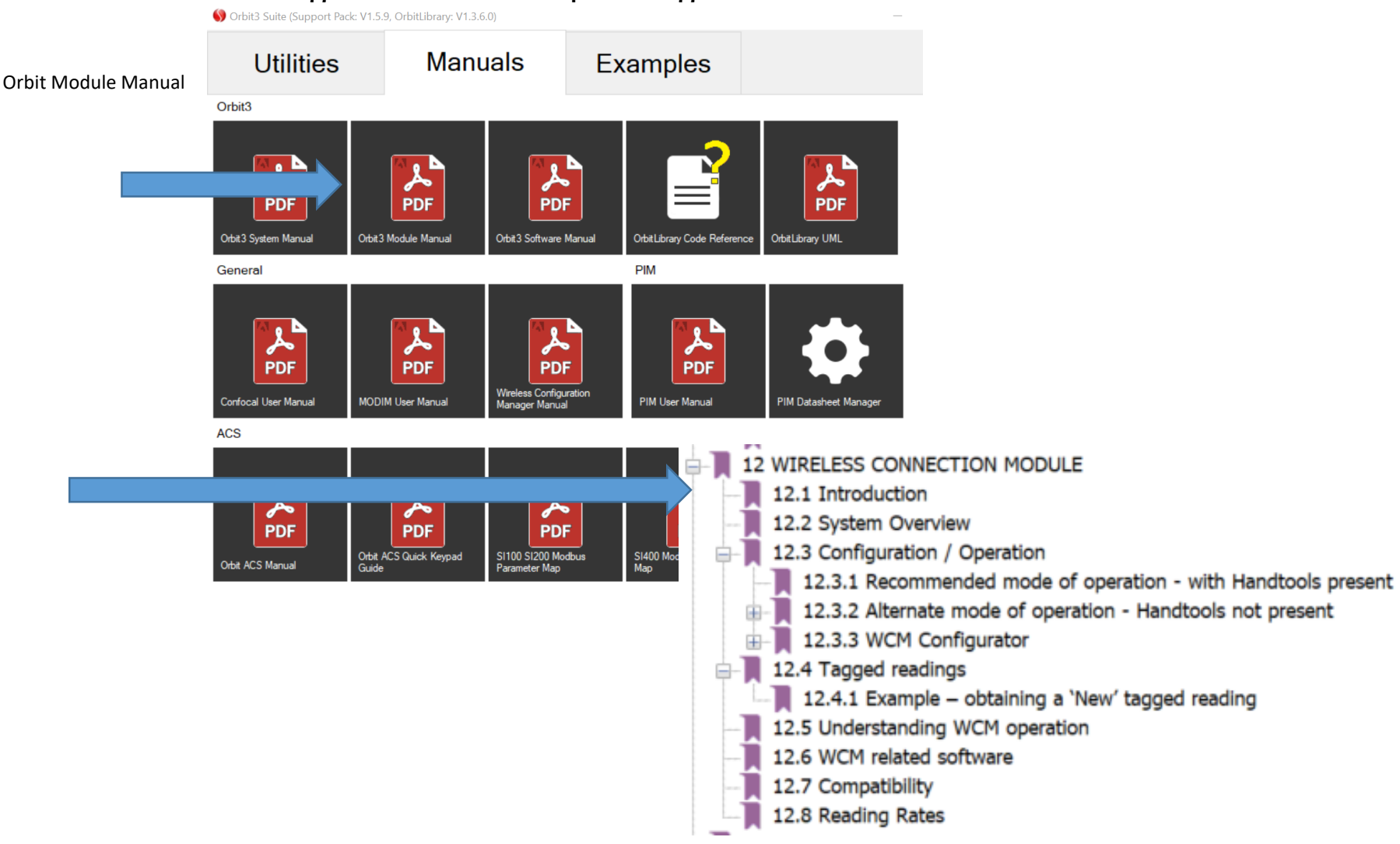

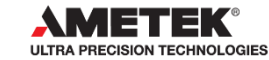

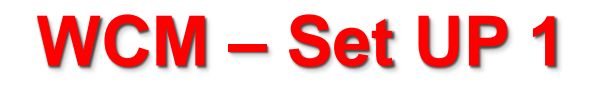

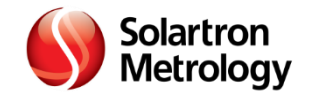

#### How to Set up the WCM

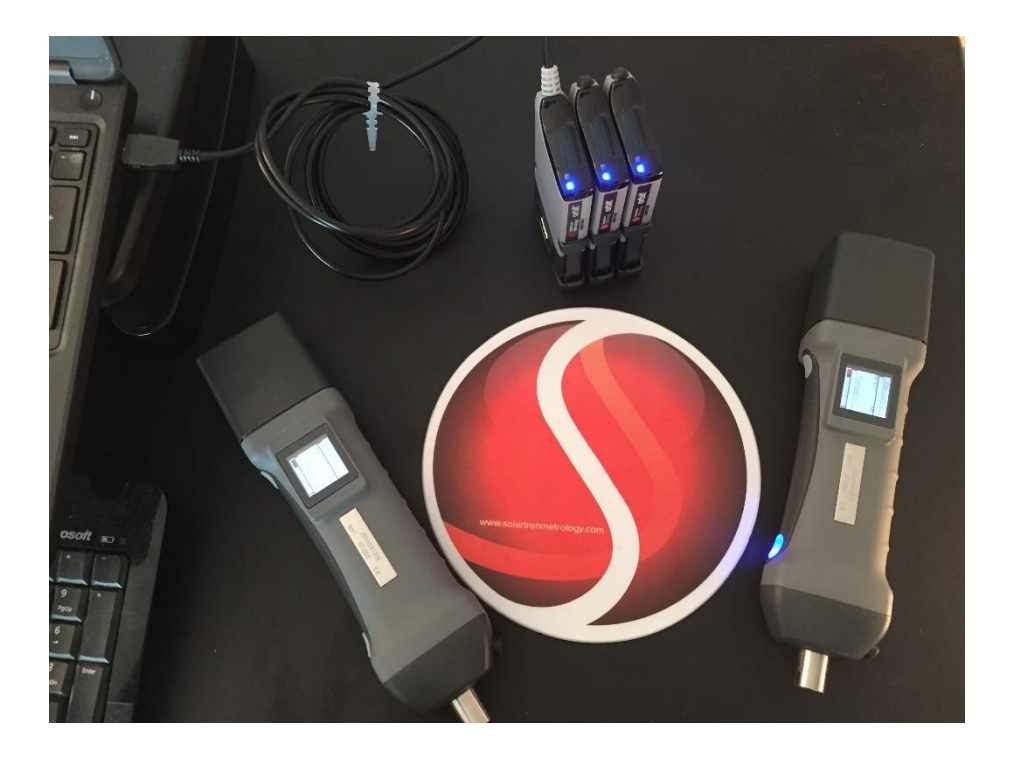

Stack WCM and USBIM.

Turn on Wi Gauges to be connected

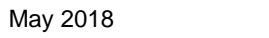

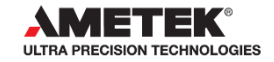

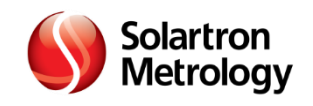

## **Open WCM Configurator**

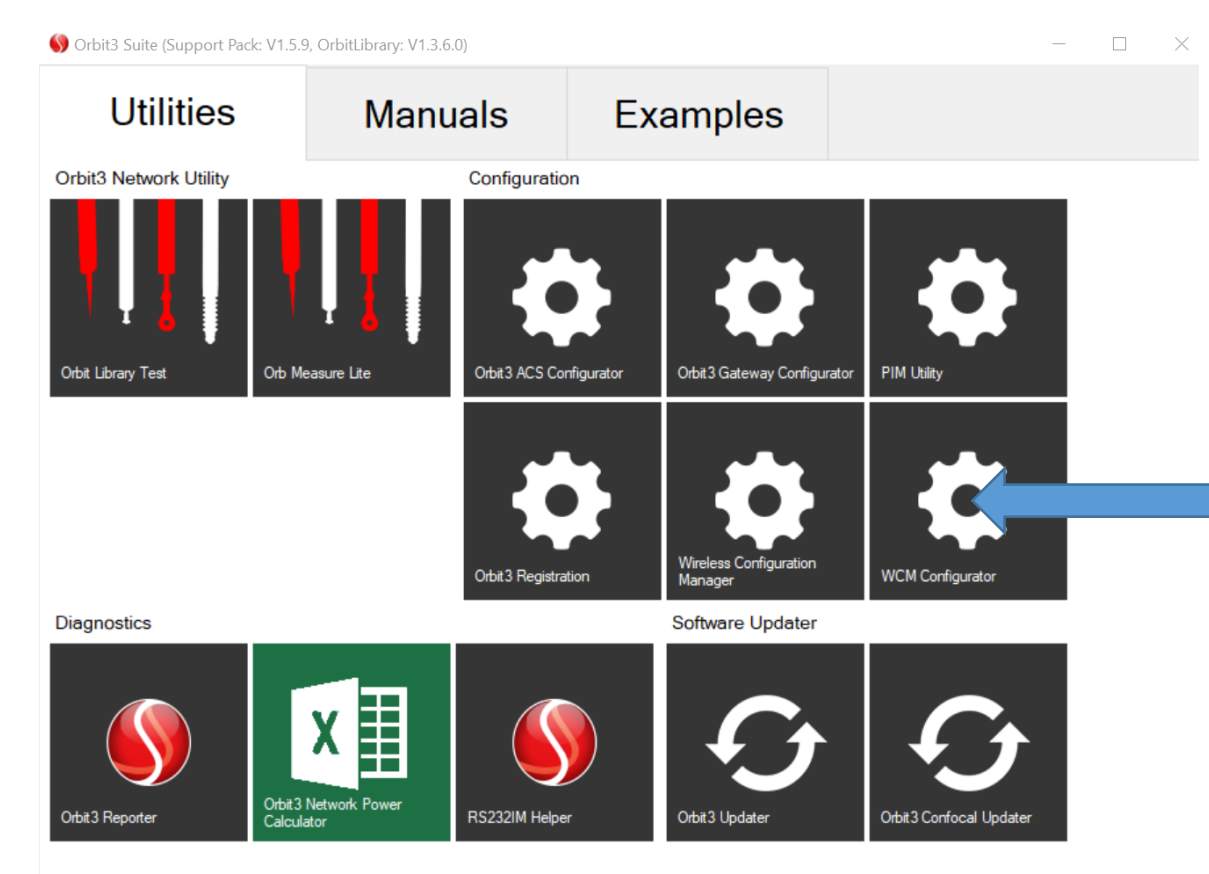

Configurator Program is in Orbit Suite used to set up the WCM and link it to hand tools

Run Orbit Suite and Click on Configurator

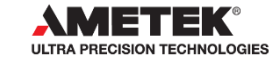

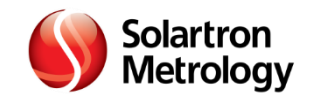

#### **Select WCM Module**

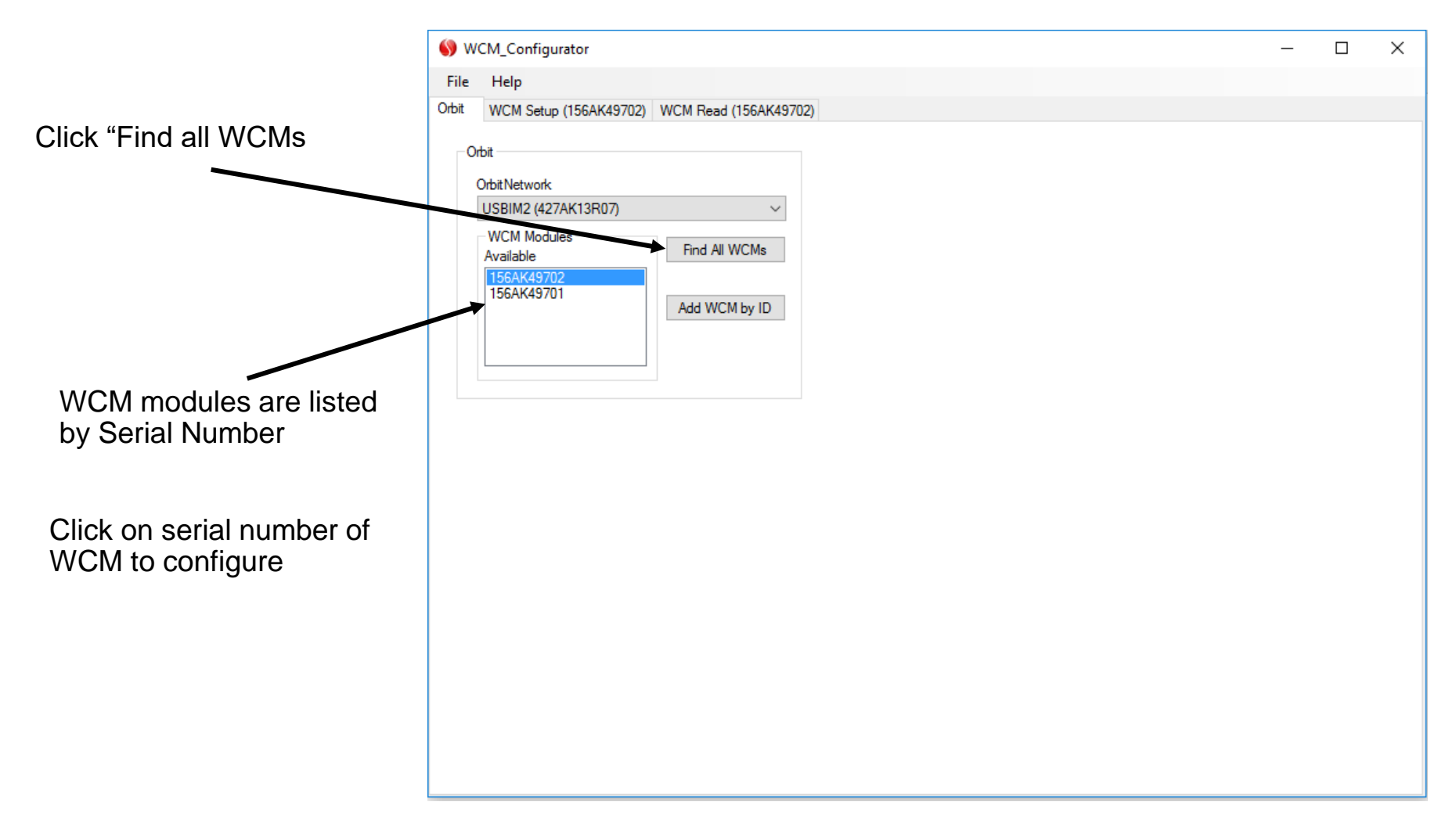

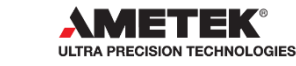

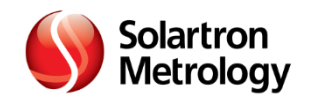

### Go to SETUP Tab

| -                        |             |               |            |                         |   |  |   | <br> |
|--------------------------|-------------|---------------|------------|-------------------------|---|--|---|------|
|                          | <b>()</b> w | CM_Configura  | tor        |                         |   |  | _ | ×    |
|                          | File        | Help          |            |                         |   |  |   |      |
|                          | Orbit       | WCM Setup (1  | 156AK49703 | ) WCM Read (156AK49703) |   |  |   |      |
|                          | - Devi      | ces           |            |                         |   |  |   |      |
| Next core on with TARS   | # 9         | ibit Identity | Туре       | Name (up to 20 chars)   |   |  |   |      |
| Next Screen with TABS    |             |               | None       |                         | ] |  |   |      |
| appears                  | 2           |               | None       |                         | ] |  |   |      |
|                          | 3           |               | None       |                         | ] |  |   |      |
|                          | 4           |               | None       |                         | ] |  |   |      |
|                          | 5           |               | None       |                         | ] |  |   |      |
| ·                        | 6           |               | None       |                         | ] |  |   |      |
| Click on the 'Setup' Tab |             |               | ٨-         | -h-                     |   |  |   |      |
|                          |             |               | γ          | piy                     |   |  |   |      |
|                          |             |               |            |                         |   |  |   |      |
|                          |             | Show Advanced | Settings   |                         |   |  |   |      |
|                          |             |               |            |                         |   |  |   |      |
|                          |             |               |            |                         |   |  |   |      |
|                          |             |               |            |                         |   |  |   |      |
|                          |             |               |            |                         |   |  |   |      |
|                          |             |               |            |                         |   |  |   |      |
|                          |             |               |            |                         |   |  |   |      |
|                          |             |               |            |                         |   |  |   |      |
|                          |             |               |            |                         |   |  |   |      |
|                          |             |               |            |                         |   |  |   |      |
|                          |             |               |            |                         |   |  |   |      |

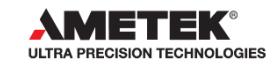

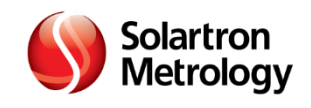

## Set up Wireless Tools with WCM

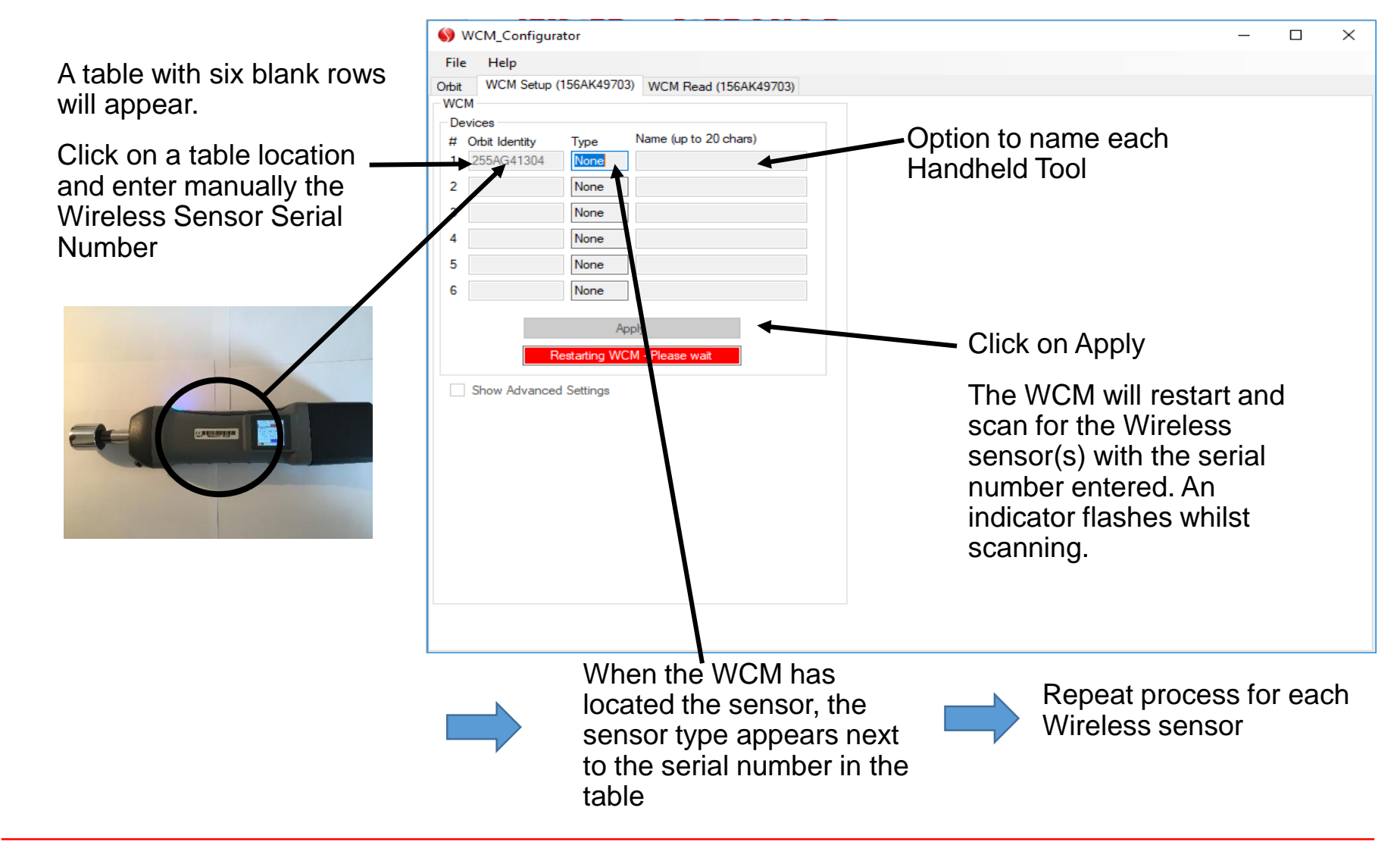

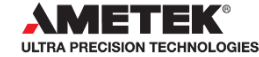

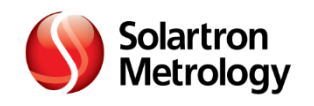

## **Optional: Set up the WCM ADVANCED SETTINGS**

| WCM_configurator  File Help Orbit WCM Setup (156AK49701) WCM Read (156AK49701) WCM Periods  # Orbit More Units  # Orbit More  # Orbit More # Orbit More # Orbit More # Orbi |                           |                                                           |   |
|----------------------------------------------------------------------------------------------------|---------------------------|-----------------------------------------------------------|---|
| File       Help         Out:       WCM Setup (156AK49701)         WCM       Periode         # Obta Identity       Type         # Obta Identity       Type         # Obta Identity       Type         # Obta Identity       Type         # Obta Identity       Type         # Obta Identity       Type         # Obta Identity       WHT         2       None         3       None         6       None         6       None         Apply       Apply         Vacade       Scan Duration Time         and Disconnect Period or       Isome Advanced Settings         Isave default settings.       Click on parameter         locations to change and       Isome Period (S)         Isoma Apply Settings" to       Factor         finish       Pestings                                                                                                    |                           | WCM_Configurator                                          | _ |
| Obit       WCM Setup (156AK49701)       WCM Read (156AK49701)         WCM       # Otbit Identity Type Name (up to 20 chars)       1         1       255AG41316       WHT                                                                                                    |                           | File Help                                                 |   |
| WCM         Devices         # Otht Identity       Type         1       255AG41316         WHT         2       None         3       None         4       None         5       None         6       None         6       None         Apply                                                                                                    |                           | Orbit WCM Setup (156AK49701) WCM Read (156AK49701)        |   |
| Use advanced settings to<br>set Scan Duration Time<br>and Disconnect Period or<br>leave default settings.<br>Click on parameter<br>locations to change and<br>click "Apply Settings" to<br>finish                                                                                                    |                           | WCM                                                       |   |
| Use advanced settings to<br>set Scan Duration Time<br>and Disconnect Period or<br>leave default settings.<br>Click on parameter<br>locations to change and<br>click "Apply Settings" to<br>finish                                                                                                    |                           | Devices<br>tt. Odnit Identity. Type Name (up to 20 chars) |   |
| Use advanced settings to set Scan Duration Time and Disconnect Period or leave default settings. Click on parameter locations to change and click "Apply Settings" to finish       Stow Advanced Settings         Apply       Scan Duration (5)         Bisconnect Period or leave default settings.         Click on parameter locations to change and click "Apply Settings" to finish                                                                                                    |                           | 1 [255AG41316] WHT                                        |   |
| Use advanced settings to<br>set Scan Duration Time<br>and Disconnect Period or<br>leave default settings.<br>Click on parameter<br>locations to change and<br>click "Apply Settings" to<br>finish                                                                                                    |                           |                                                           |   |
| Use advanced settings to<br>set Scan Duration Time<br>and Disconnect Period or<br>leave default settings.<br>Click on parameter<br>locations to change and<br>click "Apply Settings" to<br>finish                                                                                                    |                           |                                                           |   |
| Use advanced settings to<br>set Scan Duration Time<br>and Disconnect Period or<br>leave default settings.<br>Click on parameter<br>locations to change and<br>click "Apply Settings" to<br>finish                                                                                                    |                           |                                                           |   |
| S       None         6       None         Apply         Apply         Apply         Show Advanced Settings         Advanced         Advanced         Max Reading Age (mS)         Scan Duration Time         and Disconnect Period or         leave default settings.         Click on parameter         locations to change and         click "Apply Settings" to         finish                                                                                                    |                           | 4 None None                                               |   |
| 6       None         Apply         Use advanced settings to set Scan Duration Time and Disconnect Period or leave default settings. Click on parameter locations to change and click "Apply Settings" to finish       Show Advanced Settings         Advanced       Max Reading Age (mS)       Scan Duration (S)         200       60         Disconnect Period (S)       Disconnect Period (S)         60       Disconnect Period (S)         60                                                                                                    |                           | 5 None                                                    |   |
| Use advanced settings to<br>set Scan Duration Time<br>and Disconnect Period or<br>leave default settings.<br>Click on parameter<br>locations to change and<br>click "Apply Settings" to<br>finish                                                                                                    |                           | 6 None                                                    |   |
| Use advanced settings to<br>set Scan Duration Time<br>and Disconnect Period or<br>leave default settings.<br>Click on parameter<br>locations to change and<br>click "Apply Settings" to<br>finish                                                                                                    |                           |                                                           |   |
| set Scan Duration Time<br>and Disconnect Period or<br>leave default settings.<br>Click on parameter<br>locations to change and<br>click "Apply Settings" to<br>finish                                                                                                    | Use advanced settings to  | Show Advanced Settings                                    |   |
| and Disconnect Period or<br>leave default settings.<br>Click on parameter<br>locations to change and<br>click "Apply Settings" to<br>finish                                                                                                    | set Scan Duration Time    | Advanced                                                  |   |
| leave default settings.<br>Click on parameter<br>locations to change and<br>click "Apply Settings" to<br>finish                                                                                                    | and Disconnect Period or  | Max Reading Age (mS) Scan Duration (S)                    |   |
| Click on parameter<br>locations to change and<br>click "Apply Settings" to<br>finish                                                                                                    | leave default settings.   | Disconnect Period (S)                                     |   |
| locations to change and<br>click "Apply Settings" to<br>finish                                                                                                    | Click on parameter        | 60                                                        |   |
| click "Apply Settings" to Apply Settings Pactory Settings                                                                                                    | locations to change and   |                                                           |   |
| finish                                                                                                    | click "Apply Sottings" to | Apply Sattings                                            |   |
| linish                                                                                                    | finish                    | Settings                                                  |   |
|                                                                                                    | linish                    |                                                           |   |
|                                                                                                    |                           |                                                           |   |

(see Orbit Module Manual Section 12 for more detail)

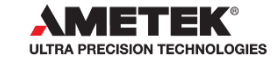

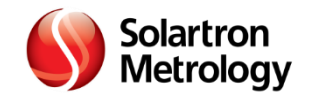

## **Obtain readings on WCM Configurator**

| Select WCM Read Tab   | WCM_Configurate                  | or                 |                |                   |              |                      | – 🗆 X                              |
|-----------------------|----------------------------------|--------------------|----------------|-------------------|--------------|----------------------|------------------------------------|
|                       | File Help                        |                    |                |                   |              |                      |                                    |
|                       | Orbit WCM Setup (15              | 66AK49701) WCM Rea | d (156AK49701) |                   |              |                      |                                    |
|                       | Stop Reading                     |                    |                |                   |              |                      | Readings in progress               |
|                       | -WCM Device: 1<br>Orbit Identity | Name               | Туре           | Connection Status | Num Channels | Battery Status       | <ul> <li>NormalReadings</li> </ul> |
|                       | 255AG41316                       |                    | WHT            | Connected         | 1            |                      | TaggedReadings                     |
| Check Wireless Sensor |                                  | Ch1                |                |                   |              |                      |                                    |
| check wheless Sensor  | ► ID                             | 255AG41316         |                |                   |              |                      |                                    |
| operation restart by  | Stroke                           | 10                 |                |                   |              |                      |                                    |
| moving probe(s)       | Reading                          | 5.819              |                |                   |              |                      |                                    |
|                       | Status                           | NoError            |                |                   |              |                      |                                    |
|                       | * Tag Number                     | 0                  |                |                   |              |                      |                                    |
|                       |                                  |                    |                |                   |              |                      |                                    |
| The backg             | round colour<br>he Wireless      |                    |                |                   |              | Use optic<br>between | ons to switch<br>normal and        |

Sensor state:

**Red** = Not Connected

**Yellow** = Connecting

**Green** = Connected

tagged readings

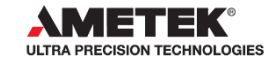

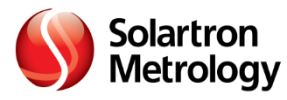

## Wi Gauge Settings

To change settings for Wi Gauge unit, use "WHT Manager" in the Wireless Support Pack

> - Button Settings, WHT Limit Settings, etc.

| artron Wireless Handto | ool Manager V4.2.9.0   |                             |                  |                 |                    |                 |
|------------------------|------------------------|-----------------------------|------------------|-----------------|--------------------|-----------------|
| Settings Help          |                        |                             |                  |                 |                    |                 |
| Connections            |                        |                             |                  |                 |                    |                 |
| IT_255AG41306          |                        |                             |                  |                 |                    |                 |
| T_255AG41316           |                        |                             |                  |                 |                    |                 |
|                        |                        |                             |                  |                 |                    |                 |
|                        |                        |                             |                  |                 |                    |                 |
|                        | Tools Settings ID:255A | 541316 Version:V1.21        |                  |                 |                    |                 |
|                        | C 10 0 m               |                             |                  |                 |                    |                 |
|                        | Stream Settings Pow    | er Settinas Limits Settinas | Reading Settings | Button Settings | 255AC              | 341316          |
|                        | Puttops Mode           |                             |                  |                 |                    | 10              |
|                        | Dutons mode            | Nomal                       | Apply            |                 |                    |                 |
|                        | Button 1 Action        | Tag 🗸                       | Apply            |                 | E                  |                 |
|                        | Button 2 Action        | Zem                         | Analy            |                 |                    |                 |
|                        |                        | 2610 •                      | Арріу            |                 |                    |                 |
|                        | Button Buzzer          | On v                        | Apply            |                 |                    |                 |
|                        | Power Off Button       | EitherButton V              | Apply            |                 |                    |                 |
|                        |                        |                             | 7000             |                 | E                  |                 |
|                        |                        |                             |                  |                 |                    | 0.0             |
|                        |                        |                             |                  |                 | Invalid            | l               |
|                        |                        |                             |                  |                 | Track              | Abs             |
|                        |                        |                             |                  |                 |                    |                 |
|                        |                        |                             |                  |                 |                    | ro Preset       |
|                        |                        |                             |                  |                 | Abaa               | lute Peak Peast |
|                        |                        |                             |                  |                 | Min                | Max             |
|                        |                        |                             |                  |                 | 0.000              | 10.000          |
|                        |                        |                             |                  |                 | U.UUU<br>D.BiBalaa | 10.000          |
|                        |                        | Load Tool Settings          | Save Tool Settin | ns Clos         | BiPolar            |                 |
|                        |                        | Load Tool Johnnys           | Jave Tool Settin | CIUS            |                    |                 |

#### WiGauge Tagged Readings

Wi Gauge must be set to Tag Readings

Reading and Tag number is sent to WCM

Use software commands to pull data from WCM.

- Look for next tag number for next piece of data

# WCM – Programming Example

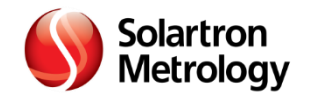

#### Programming Examples in C++ and Visual Basic

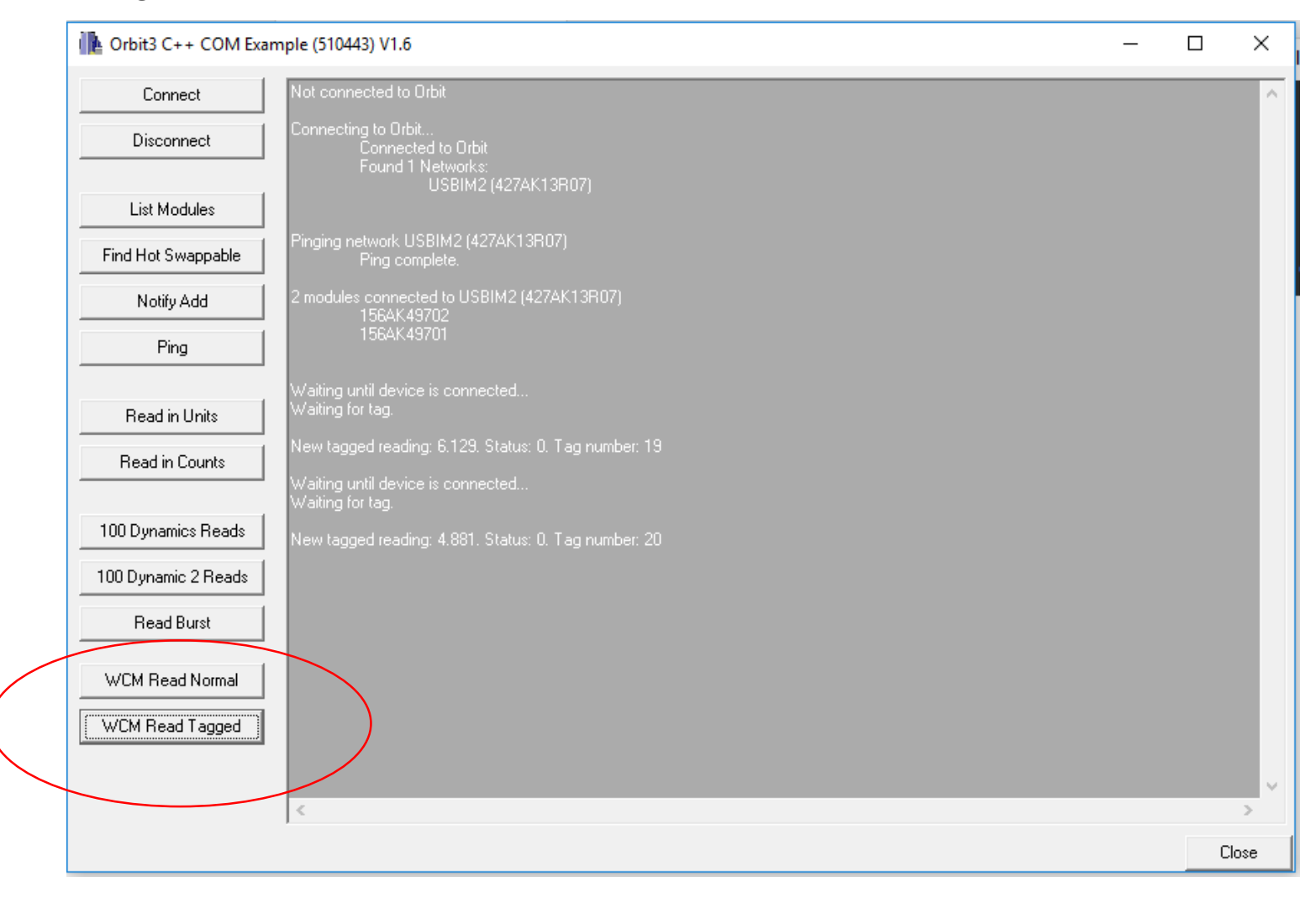

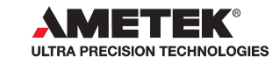

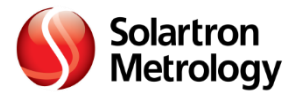

#### Sales and Marketing Information – External Communication BLOG

Solartron Metrology

Blog Post

Title: Wireless Sensor Connectivity Made Easy

Publish date: 8/5/18

Post:

Being at the <u>forefront of new measuring technology</u> means creating products and systems that are not only innovative but also meet the needs of OEMs (Original Equipment Manufacturers). When our customers requested the ability to connect multiple <u>wireless sensors</u> to a PC via Bluetooth at the same time, we went to work to provide a fitting solution, while also adding other useful features to provide an all-round convenient and easy-to-use control module.

#### <h2>Increased sensor connectivity</h2>

The latest product to join our range, the Wireless Connectivity Module helps customers who need to use multiple wireless sensors simultaneously, rather than being restricted to just seven, as was the case before.

Increasing the capacity for connectivity solves the issues of customers having to continuously swap sensors in and out - a both inconvenient and ineffective use of time. As the Wireless Control Module works with our <u>Orbit Digital Measurement Network</u>, manufacturers now have limitless connectivity. While six sensors can be connected to the Wireless Control Module at any one time, as many control modules as are needed can be connected to a PC using the Orbit network.

#### <h2>Reliable connectivity</h2>

Connecting sensors directly to a PC relies on the PC's Bluetooth drivers, which can potentially be unreliable and lead to a loss of connection during operation. Solartron's Wireless Control Module has been designed with reliability on both sides of the Bluetooth connection as a priority. Also, as the Control Module connects to the computer through a wired connection, a PC with a Bluetooth connection isn't required, nor is a third party Bluetooth dongle.

#### <h2>Easy to Access Data</h2>

The Wireless Control Module's integration with the <u>Orbit Digital Measurement Network</u> means the sensor data is very easy to access, as Orbit interfaces with Microsoft Excel, while the control module's user software interfaces with Orbit. The control module can be connected to Orbit alongside other Orbit products without having any detrimental effect on the performance of the network. This enables the user to access as much measurement data as is required from any number of sensors, simply and easily from a single location.

For anyone using multiple wireless sensors, the Wireless Control Module is a useful way of connecting multiple sensors to a PC with a stable and secure connection. In conjunction with the Orbit Digital Measurement Network, the Wireless Control Module is easy to use and the data it produces is easy to access.

Our expert team are on hand to discuss how the Wireless Control Module, Orbit Digital Measurement Network and all of our products could work for you, or could be adapted and customised for your requirements. Call us now on (0)1243 833333 or email sales.solartronmetrology@ametek.com.

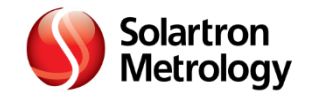

## **Sales and Marketing Information**

- External Communication Mail Shot will be sent out
- Website is updated with Data Sheet and Product Page under Wireless

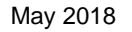

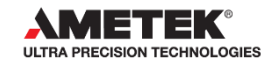

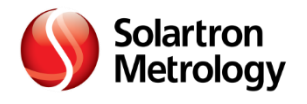

- Can a WCM be used with an Orbit ACS Module or any Solartron readouts?
  - Answer: No. It will only work with Orbit3 .NET Driver Software.
- Can the WCM connect with the Wireless Multi Channel Handtool?
  - A: Yes
- Can a WCM run with the Protocol Interface Module (PIM)?
  - A: Not yet. This is planned for the future
- Can you change settings of the Wi Gauge handle through the WCM?
  - No. You can only do that through the Wireless Handtool Manager. To add that capability to the WCM and Orbit would take several months of programming.

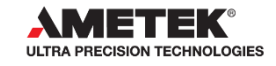

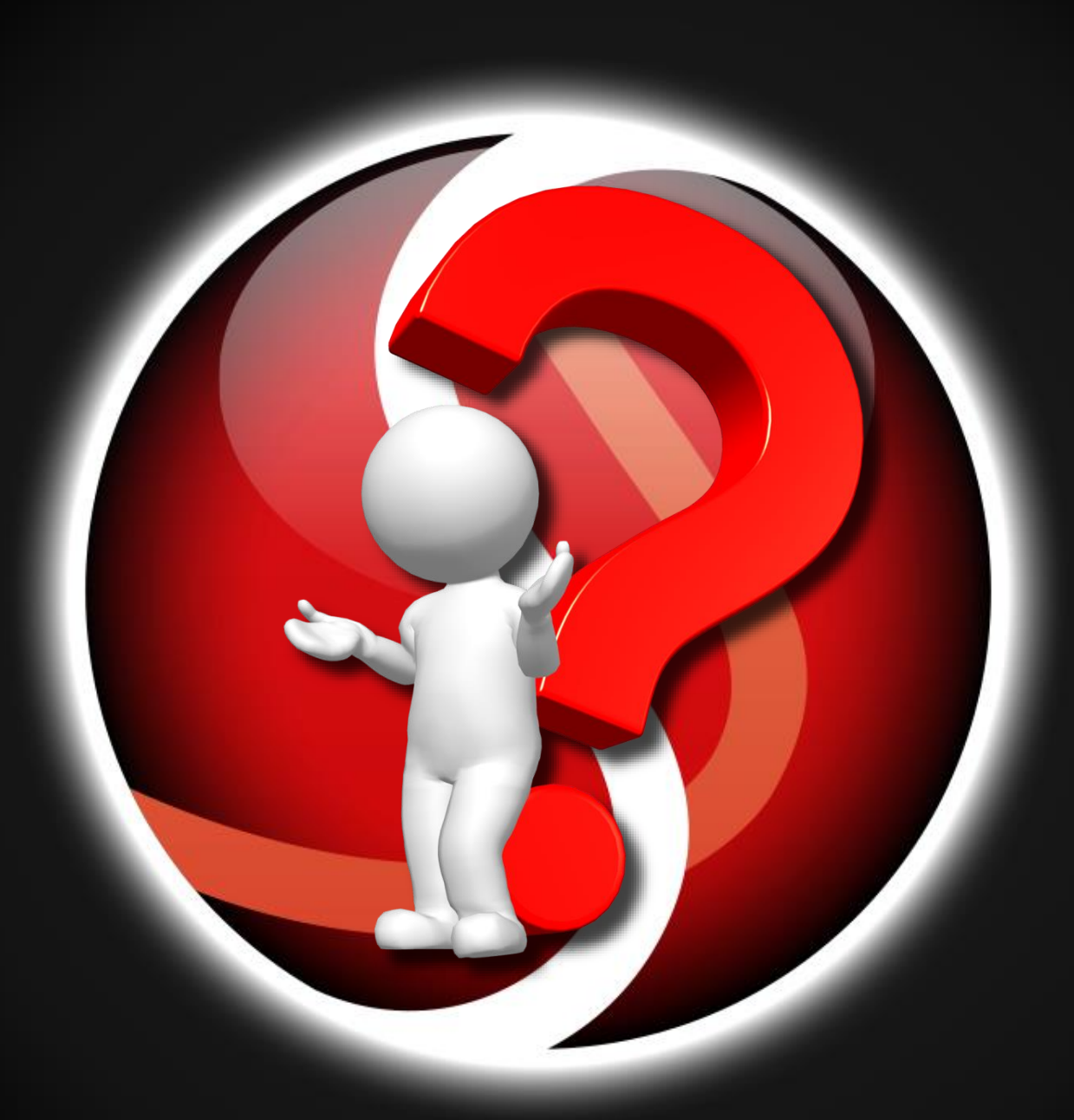